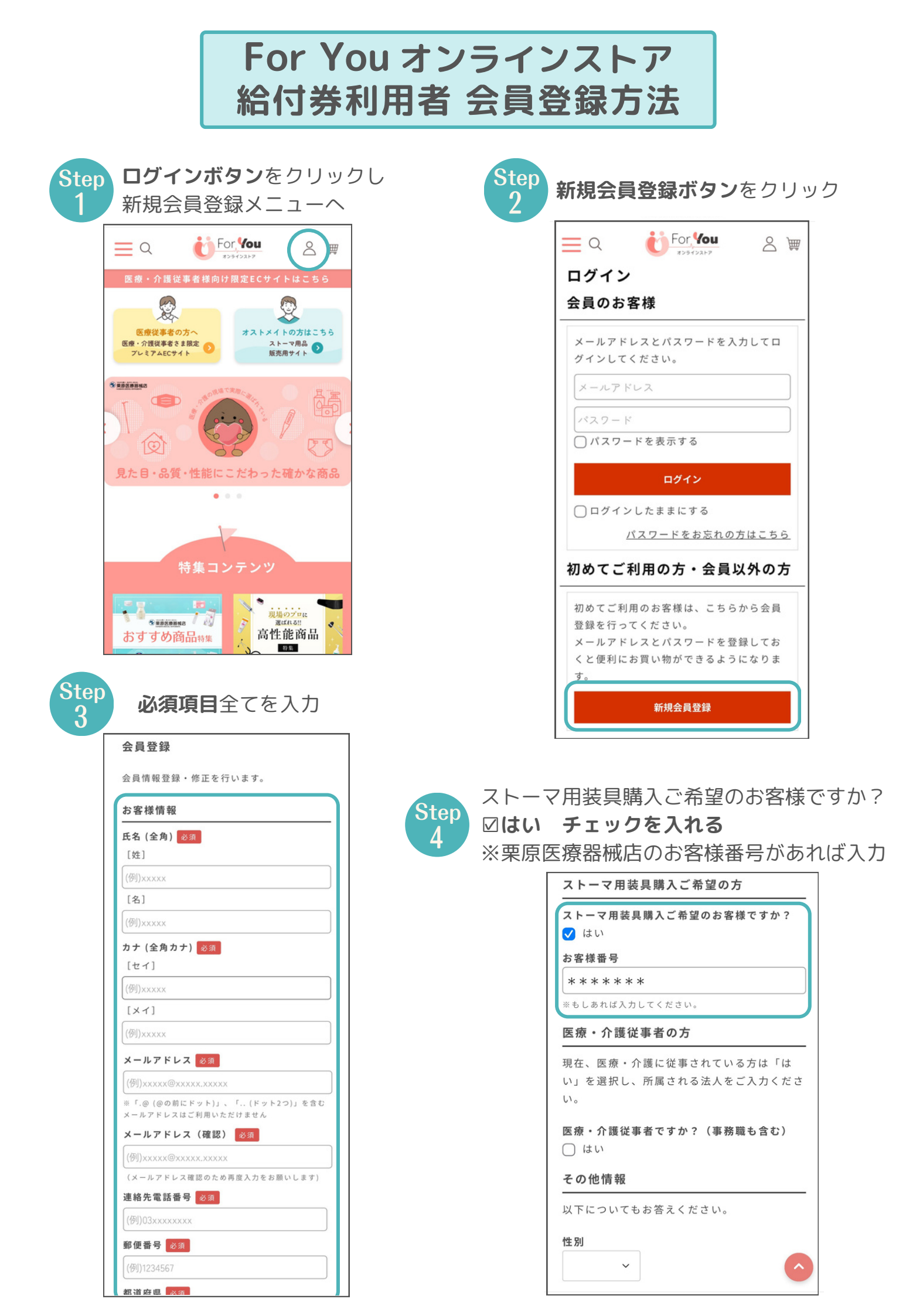

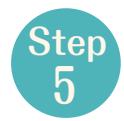

# **規約に同意する**に⊠をし **確認画面へボタン**をクリック

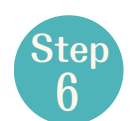

入力内容が正しいことを確認し 登録するボタンをクリック

#### 追加認証機能

追加認証機能を利用しますか? この機能を利用すると、アカウントが不正使用 される可能性が少なくなります。

#### 追加認証機能利用有無 🕺 🔊

利用する <> 利用しない
※「利用する」を選択すると、使用したことのないブラ ウザや端末からログインする際に、登録したメールアドレスに送信される認証キーの入力が必要になります。

#### 会員規約

会員登録の際は、必ず<u>会員規約</u>をお読みいただ きご同意ください。 <mark>必須</mark> ✔ 規約に同意する <u>(会員規約を確認する)</u>

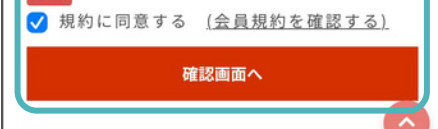

| 会員登録                                           | このサイトをどこで知りましたか?                     |
|------------------------------------------------|--------------------------------------|
| 入力内容をご確認ください。 この内容で登録<br>する場合は 登録ボタン を押してください。 | チラシ<br>メールニュース                       |
| お客様情報                                          | ーーーーーーーーーーーーーーーーーーーーーーーーーーーーーーーーーーーー |
| 氏名 必须                                          | 配信を希望する                              |
|                                                | 追加認証機能                               |
|                                                | 追加認証機能利用有無 <mark>必须</mark><br>利用しない  |
| メールアドレス 必須                                     |                                      |
|                                                | <u></u>                              |
| 連絡先電話番号 必須                                     | パスワード 必須                             |
|                                                |                                      |
| 郵便番号 必须                                        | 登録する                                 |
| 住所必须                                           | ✓ ログインしたままにする                        |
|                                                | □ □ □ □ □ □                          |
| ストーマ用装具購入ご希望のお客様ですか?                           | <i>₩</i> 9                           |
|                                                |                                      |
| to v ·                                         |                                      |
| *************************************          |                                      |

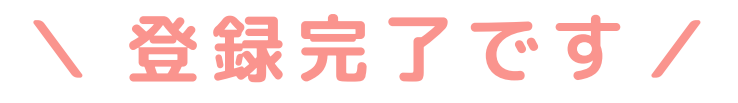

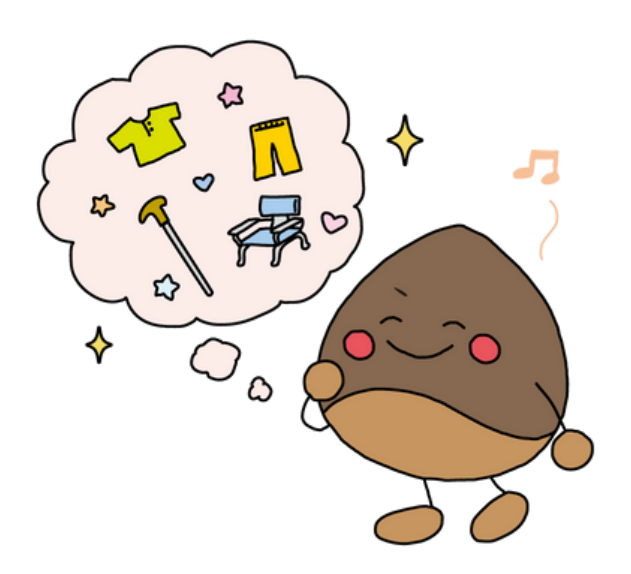

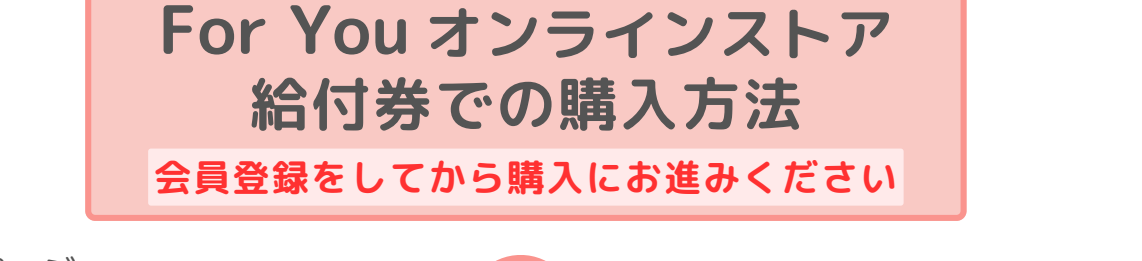

TOPページ **オストメイトの方はこちら**を クリック

**商品番号等を入力**し商品を検索 Step

**メーカー**や種類などからも検索可能

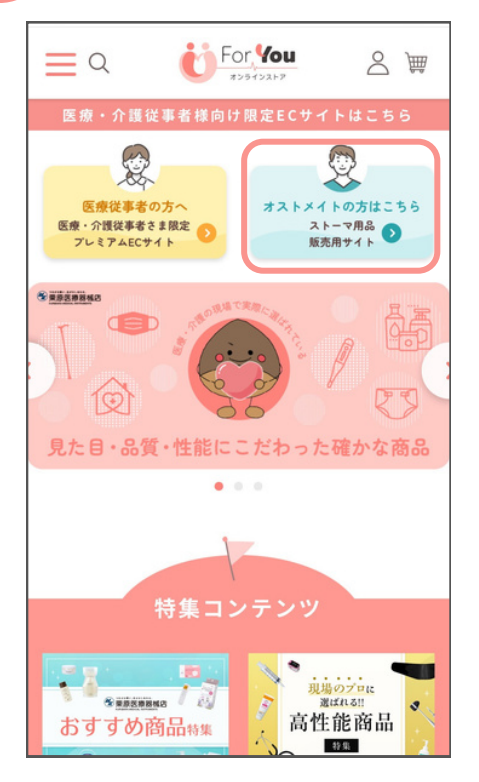

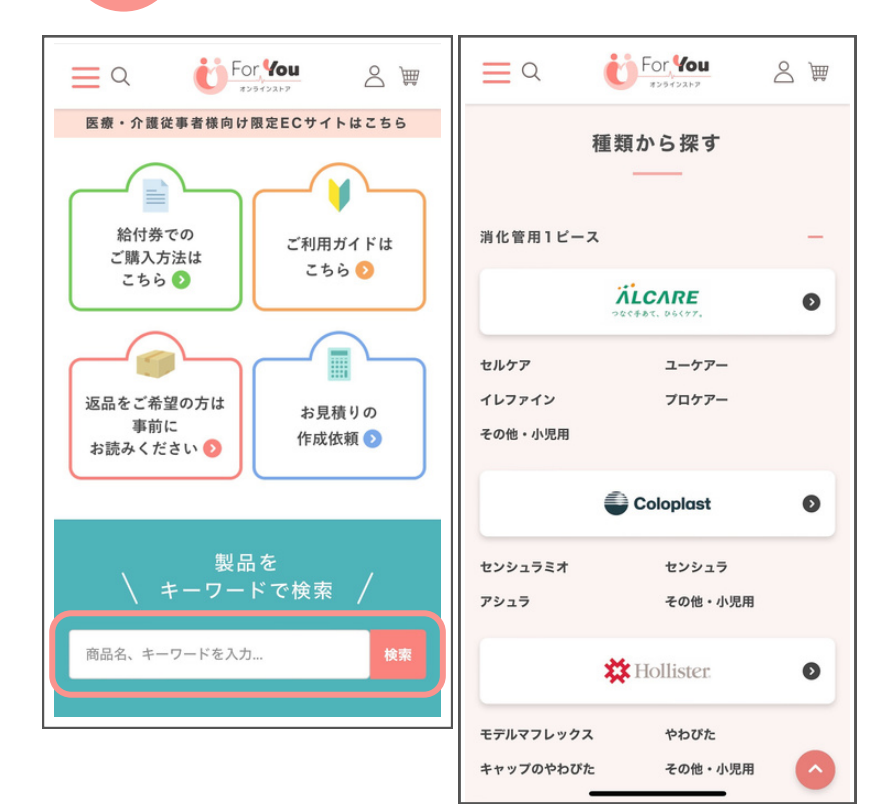

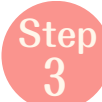

Step

## 購入したい商品が見つかったら **買い物かごに入れるボタン**をクリック

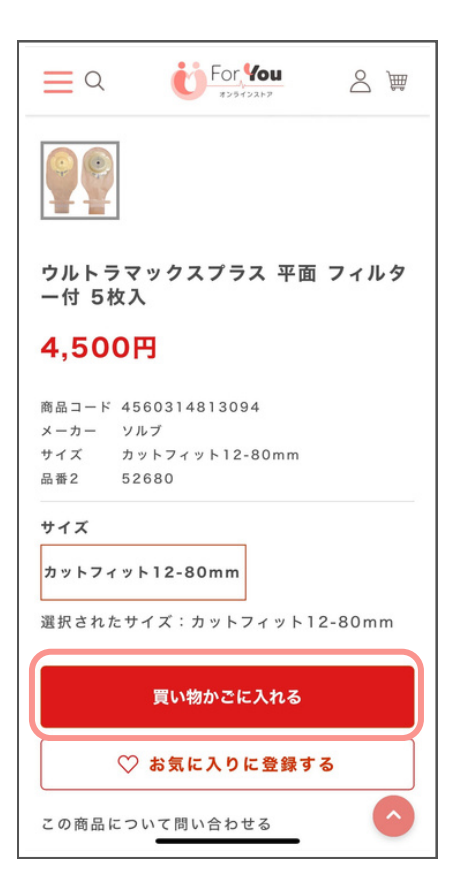

ter

購入したい商品を全て買い物かごに入れ たら、ご注文手続きヘボタンをクリック まだお買い物を続けたい場合は、 元の画面に戻ってお買い物を続けるをク リック

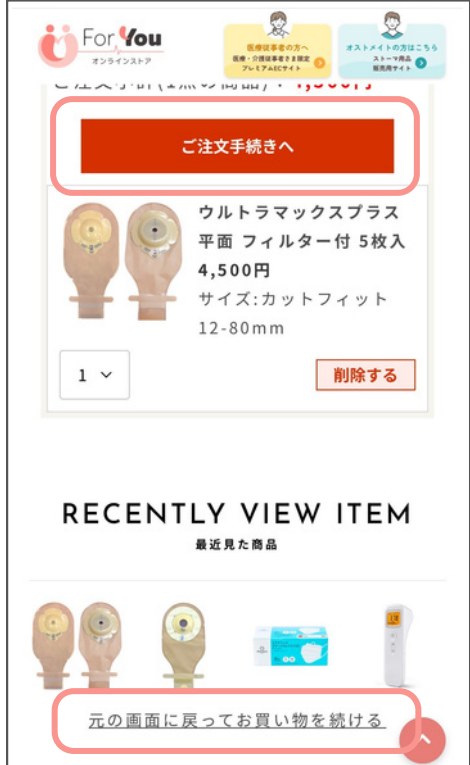

| Step<br>5 | お支払情報の <b>変更</b> をクリック                                             | Step<br>6 | お支払方法の <b>給付金</b> を選択し<br><b>設定してご注文の確認に進むボタン</b><br>クリック    | を  |
|-----------|--------------------------------------------------------------------|-----------|--------------------------------------------------------------|----|
|           |                                                                    |           | お支払い情報                                                       |    |
|           | お支払い情報                                                             |           | <b>お支払い方法</b><br>○ 代金引換                                      |    |
|           | <b>支払方法</b> 変更<br>クレジットカード                                         |           | <ul> <li>クレジットカード</li> <li>GMO後払い</li> <li>PayPay</li> </ul> | ٤  |
|           | <ul> <li>○ 登録されたクレジットカードで支払う</li> <li>○ クレジットカード番号を入力する</li> </ul> |           |                                                              | せん |
|           | カード会社                                                              |           | PayPay                                                       |    |
|           | · · · · · · · · · · · · · · · · · · ·                              |           | PayPayは事前にチャージした電子マネー                                        |    |
|           | カード番号                                                              |           | (PayPay xg)を使うてお支払いかできる<br>サービスです。                           |    |
|           |                                                                    |           | 街のお店だけではなく、オンラインショッ<br>プでもご利用いただけます。                         |    |
|           | セキュリティコード                                                          |           | キャンペーン                                                       |    |
|           | (カード裏面の署名欄などに記載されている3桁また<br>は4桁の数字を入力してください)                       |           | キャンペーンコードを入力してください                                           |    |
|           |                                                                    |           | 設定してご注文の確認に進む                                                |    |

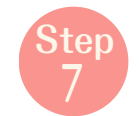

### ご注文内容が正しいことを確認し、 **注文を確定するボタン**をクリック 配送希望の指定があれば変更可能

### お買い物かご / ご注文の確認 注文を確定する 返品に関するご注意(返品特約など) 当サイトの<u>利用規約</u>に同意して注文 ご注文商品が全て揃い次第、発送いたします。 ま た、配送日指定なしの場合は、最短でお届けしま す。 ご注文内容 お届け先 様 4,500円 商品金額合計(税込) 送料 550円 手数料 0円 注文金額合計(税込) 5,050円 お届け先 様 変更

|                            | 変更        |
|----------------------------|-----------|
| 給付金                        |           |
| キャンペーンコード                  | 変更        |
| キャンペーンコードの利用なし             |           |
| 適用クーポン                     | 変更        |
| クーポンの利用なし                  |           |
| 配送希望日※                     | 変更        |
| 最短でお届け(全商品揃い次第)            | )         |
| 配送希望時間帯                    | 変更        |
| 希望なし                       |           |
| ※在庫状況や諸事情により、ご希望に※<br>います。 | 「えない場合がござ |
|                            |           |

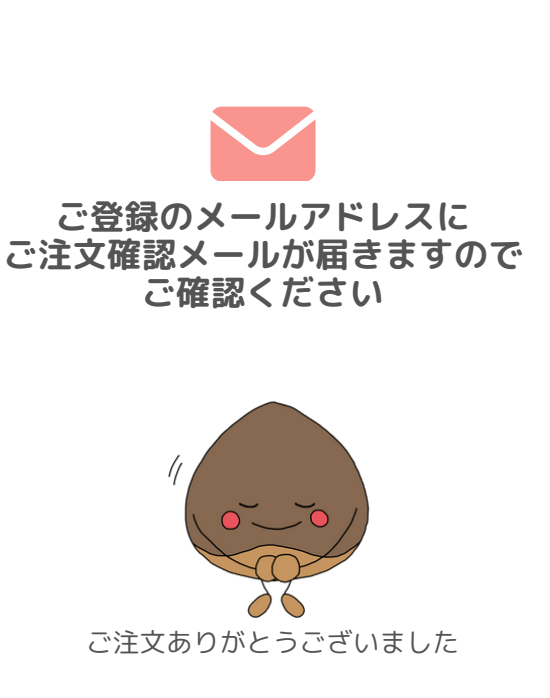